# 2. 비교과관리

### 2. 비교과관리

#### 비교과관리 > 교내비교과 > 교내비교과관리

[교내비교과관리]

- 비교과 프로그램의 프로그램 등록을 작성하는 화면입니다. (1/2)
- 조직검색을 통해 해당 프로그램의 운영부서를 등록합니다. (조직검색 버튼 클릭 시 조직을 등록할 수 있는 팝업창이 표출됩니다.)
- ② 등록하고자 하는 교내비교과 프로그램의 캠퍼스 구분을 설정합니다.
- ③ 프로그램 분류를 설정합니다. ('프로그램 분류관리'에서 설정한 발전단계 점수가 자동으로 표기됩니다.)
- ④ 프로그램 목표, 프로그램명, 프로그램 한줄 소개를 입력합니다. (사용자 화면에 표출됩니다.)
- ⑤ 프로그램 썸네일 이미지를 등록합니다. (대표이미지 선택 버튼 클릭 시 선택할 수 있는 대표 이미지가 표출됩니다.)
- ⑥ 해당 프로그램의 사용자의 수강신청 취소 허용여부를 선택합니다.
- ⑦ 수료확인서 사용여부를 선택합니다. (사용으로 클릭 시 수료확인서를 등록할 수 있는 입력창이 표출됩 니다.)

|                                                          |                  |                         |                              |          | A10.64                   |                      |                       |               |                |                |          |
|----------------------------------------------------------|------------------|-------------------------|------------------------------|----------|--------------------------|----------------------|-----------------------|---------------|----------------|----------------|----------|
|                                                          |                  |                         |                              |          |                          |                      |                       |               |                |                |          |
|                                                          |                  |                         |                              |          | • 목록                     |                      | Court 1798            |               |                |                |          |
| (D) 안국 외국 이내 역교<br>Hassing Dervision of Foreacce Stribus | 비고고관리            | 하새조하고리                  | 여랴까리                         | 게요저너     | 849<br>R (84)            |                      | 유 유직전위 영물순시           | C 4           | 네츠과리           | 지스테            | alal     |
| <u> </u>                                                 | 비표파전니            | 9.8동합전니                 | 직장전다                         | 세용영포     | 8.014                    | A                    | 0.00 O                | ±^            | 데굴전니           | 시드럼            | 전니       |
|                                                          |                  |                         |                              |          |                          | 13                   | eu 0                  |               |                |                |          |
|                                                          |                  |                         |                              |          | Brows                    |                      | 100 0                 |               |                |                |          |
| 사용자전환 🔅 로그아웃 🖻                                           | 교내비교과 외부비교과      | 튜터링                     |                              |          | Engelee                  | -                    | 00000                 |               |                |                |          |
|                                                          |                  |                         |                              |          |                          | 0                    |                       |               |                |                |          |
| 교내비교과 ^                                                  |                  |                         |                              |          | 8243(44)                 | DBN                  | 동반여다박한 0              |               |                |                |          |
|                                                          |                  | 1 - 1                   |                              |          | BHENDHAMDE               | DARP .               | 20100                 |               |                |                |          |
|                                                          | 교내미교과선           |                         |                              | Х        | Q 742425                 | EACE                 | 24319 0               | Administrator | > 비교과관리 > 교내   | 비교과 > 교대비교     | 과관리      |
| • 교내비교과관리                                                |                  |                         |                              |          | E - 0 0 0 1 1 1 1        |                      | 00040                 | ,             |                |                |          |
| 신청자목록                                                    |                  |                         |                              |          |                          | 9721                 |                       |               |                |                |          |
|                                                          |                  |                         |                              |          |                          |                      |                       |               |                |                |          |
| 플랙리스트                                                    | 프로그              | 그램 등록                   | 활동                           | 등 관리     | 신                        | 청관리 및 마일리지           | 1                     |               | 설문 관           | -2             |          |
| 만족도조사 설문관리                                               |                  |                         |                              | /        |                          |                      |                       |               |                |                |          |
| 내거/나중 서문과기                                               | ● 프로그래 정보        |                         |                              |          | $\frown$                 |                      |                       |               |                |                |          |
| 사신/사우 일군관리                                               | • 0              |                         |                              |          | (2)                      |                      |                       |               |                |                |          |
| 프로그램 분류관리                                                |                  |                         |                              |          |                          |                      |                       |               |                |                |          |
| 부르병 영량과리                                                 | * 운영부서           |                         | 조직검색                         |          | * 캠퍼스 구분                 | 공통                   | ~                     |               |                |                |          |
| <b>3</b>                                                 | )                | -                       |                              |          |                          |                      |                       | _             |                |                |          |
|                                                          | * 프로그램 분류        | 전체 🗸 전체                 |                              |          | 발전단계 점수                  | 0                    |                       |               |                |                |          |
| 외부비교과 🗸                                                  |                  |                         |                              |          |                          |                      |                       |               |                |                |          |
| ·                                                        |                  | <b>T223</b> 0 T         |                              |          |                          |                      |                       |               |                |                |          |
| 튜터링 4                                                    | * 프로그램 폭표        |                         |                              |          |                          |                      |                       |               |                |                |          |
|                                                          | 1                |                         |                              |          |                          |                      |                       |               |                |                |          |
| · · · · · · · · · · · · · · · · · · ·                    | * 프로그램명          | 프로그램명                   |                              |          |                          |                      |                       |               |                |                |          |
|                                                          |                  |                         |                              |          |                          |                      |                       |               |                |                |          |
|                                                          | * 프로그래 하루 소개     |                         |                              |          |                          |                      |                       |               |                |                |          |
|                                                          |                  |                         |                              |          |                          |                      |                       |               |                |                |          |
|                                                          |                  |                         |                              |          | • 스큐 화이서                 |                      |                       |               |                |                |          |
| <b>(</b> )                                               |                  | 대표이미지 선택                |                              |          | - 구표 핵 전지                |                      |                       |               |                |                |          |
| $\sim$                                                   |                  |                         |                              |          | <ul> <li>표계명</li> </ul>  | 표계업                  |                       |               |                |                |          |
|                                                          |                  |                         |                              |          |                          |                      |                       |               |                |                |          |
|                                                          |                  |                         |                              |          |                          | 상세내용                 |                       |               |                |                |          |
|                                                          | 프로그램             |                         |                              |          | <ul> <li>상세내용</li> </ul> |                      |                       |               |                |                |          |
|                                                          | 썸네일 이미지          |                         |                              |          | 0.440                    |                      |                       |               |                |                |          |
|                                                          |                  |                         |                              |          |                          |                      |                       |               |                |                |          |
|                                                          |                  |                         |                              |          |                          | <b>FD</b>            |                       |               |                |                |          |
|                                                          |                  |                         | [] 귀장 사이즈: 170ev(7년리) + 12   | Onv(HIE) | <ul> <li>인증일</li> </ul>  | yyyy.mm.dd           |                       |               |                |                |          |
|                                                          |                  | 절에도가 역세 이하기             | 1 2 8 AIGL: 17 00X(71±) - 12 |          | • 이류24                   |                      |                       |               |                |                |          |
|                                                          |                  | ≫jpg, png, gif 등 이미지 파¹ | 일만 첨부 가능합니다.                 |          |                          |                      |                       |               |                |                |          |
|                                                          |                  |                         |                              |          |                          |                      |                       |               |                |                |          |
|                                                          | 첨부파일             | 파일첨부                    |                              |          |                          |                      |                       |               | Max Size: 9.77 | GB Limit Size: | /9.77 GB |
| 6                                                        |                  |                         |                              |          |                          |                      |                       |               |                |                |          |
|                                                          | * 수강신청 최소 허용여부 🛛 | ● 허용 ○ 허용안함             |                              |          | . 30000031               |                      |                       |               |                |                |          |
|                                                          | 1020 M2 08011 0  | € -10 () «IBCB          |                              |          | * 최인이미지                  |                      |                       |               |                |                |          |
|                                                          |                  |                         |                              |          |                          |                      | -                     |               |                |                |          |
| 7                                                        | * 수료확인서 사용여부     | 🔾 사용 🛛 이사용              |                              |          |                          |                      |                       |               |                |                |          |
|                                                          |                  |                         |                              |          |                          | <b>찾아보기</b> = 사이즈 13 | 0x130 pixel, 이미지 파일 1 | 개만 첨부 가능합니다.  |                |                |          |
|                                                          |                  |                         |                              |          |                          |                      |                       |               |                |                |          |

### 2. 비교과관리

#### 비교과관리 > 교내비교과 > 교내비교과관리

- [교내비교과관리]
- 비교과 프로그램의 프로그램 등록을 작성하는 화면입니다. (2/2)
- 교내비교과 프로그램의 핵심역량을 선택합니다. ('분류별 역량관리' 페이지에서 설정한 역량 값이 자동 으로 등록됩니다.)
- ② 프로그램의 주요내용을 입력합니다.
- (본문 이미지 추가 버튼 클릭 시 본문에 이미지를 추가할 수 있습니다.)
- ③ 소요예산을 입력합니다.
- ④ 기대효과를 입력합니다.

1

⑤ 프로그램 정보를 입력 후 다음 버튼 클릭 시 해당 내용을 저장하고 활동관리 페이지로 넘어갑니다.

| ●핵심역량             |                                                                    |          |
|-------------------|--------------------------------------------------------------------|----------|
| * 자기주도적 학습역량      | □ 자기통제능력 □ 문제발견 및 해결능력 □ 학습계획 수립 및 실행능력 □ 진로설계능력                   | 0        |
| * 지식.정보.기술 활용 역량  | ○ 정보수집 및 활용능력 추른적, 평가적 사고능력 는 논리적, 분석적 사고능력 □ ICT 활용능력             | 0        |
| * 창의.혁신역량         | □ 융합/연계/활용 능력 □ 창의적 시고상형 □ 창의적 시고능력 □ 도건 및 위기관리 능력                 | 0        |
| ★ 대인관계역량          | □ 학신적 리다십 발휘 능력 □ 험업 및 갈등관리 능력 □ 청서적 유대 및 공감능력 □ 상황 및 조직에 대한 이해 능력 | 0        |
| * 세계시민역량          | □ 시민성 □ 타문화에 대한 자식 및 이해 □ 문화적 감수성 □ 봉사성                            | 0        |
| * 의사소통 역량         | □ 경청 및 실득 능력 □ 외국어 구사 능력 □ 토론 및 조정 능력 □ 문서 이해 및 작성 능력              | 0        |
| 핵심역량 (요소의 합이 1000 | 되도록 입력하세요)                                                         | 0        |
| 2 프로그램 주요내용       |                                                                    |          |
|                   |                                                                    |          |
|                   |                                                                    |          |
| 본문 이미지 추가         | 이미지 추가<br>Max Size: 9.77 GB Limit Size:                            | '9.77 GB |
| •소요예산<br>3        |                                                                    |          |
| 소요예산              | ※친원 단위까지 입력하세요.                                                    |          |
| ●기대효과             |                                                                    |          |
| <b>4</b><br>7대意み  |                                                                    |          |
| 목록                | <mark>5</mark> म                                                   | 2        |

## 2. 비교과관리

#### 비교과관리 > 교내비교과 > 교내비교과관리

[교내비교과관리]

- 비교과 프로그램의 활동 관리를 작성하는 화면입니다. (1/1)

- ① 등록하고자 하는 프로그램의 운영년도와 학기를 선택합니다.
- ② 출석관리를 설정합니다.
- ③ 운영기간속성을 선택합니다. (일정기간 참여 선택 시 회차를 추가할 수 있는 버튼이 표출됩니다.)
- ④ 회차별 내용을 작성합니다.
- ⑤ 활동 관리 내용 작성 후 클릭 시 해당 내용을 저장하고 신청관리 및 마일리지 페이지로 넘어갑니다.

| 한국외국어대학교<br>Hease Userserr or Foesce Strues | 비교고     | l관리         | 학생종합관리                                                                                 | 역량관리                      | 채용정보    | 통합상담   | 커뮤니티   | 도서대출관리                    | 시스템관리                   |  |
|---------------------------------------------|---------|-------------|----------------------------------------------------------------------------------------|---------------------------|---------|--------|--------|---------------------------|-------------------------|--|
| 사용자전환 🔐 로그아웃 🖻                              | 교내비교과   | 외부비교과       | 튜터링                                                                                    |                           |         |        |        |                           |                         |  |
| 교내비교과 ^                                     |         |             |                                                                                        |                           |         |        |        |                           |                         |  |
| • 교내비교과관리<br>신청자목록                          | ᇓᄖᆊᄩ    | 비교과끈        | <u>t</u> 2                                                                             |                           |         |        | ♠ >    | Administrator > 비교과관리 > 교 | 비비교과 > 교내비교과관리          |  |
| 블랙리스트<br>마조디즈내 서무가리                         |         | 프로그         | 1램 등록                                                                                  | <u></u> 활{                | 5 관리    | 신청관리 및 | 빈 마일리지 | 설문 관리                     |                         |  |
| 사전/사후 설문관리                                  | • 강좌 정보 | 2           | 1                                                                                      |                           |         |        |        |                           |                         |  |
| 프로그램 분류관리<br>분류별 역량관리                       | * 운영년도  | <u>및</u> 학기 | 2021년~ 선택 ~                                                                            |                           |         |        |        |                           |                         |  |
| 외부비교과 ~                                     | 출석관리    | (           |                                                                                        |                           |         |        |        |                           |                         |  |
| <br>튜터링 ~                                   | 운영기간속   | 4 <b>(</b>  | 3 💿 1회 🔷 일정기간 침                                                                        | ю                         |         |        |        |                           | 도움말                     |  |
|                                             |         | * 교육기간      | yyyy.mm.dd hh‡m                                                                        | m ~ 🛄 yyyy.mm.dd hh:mm    |         |        |        |                           |                         |  |
|                                             |         | * 교육장소/강시   | · 교육장소 건물명과 호실                                                                         |                           | /강사 강사영 |        |        |                           |                         |  |
|                                             | 1 회차    | * 강좌명       | 강좌명                                                                                    |                           |         |        |        |                           |                         |  |
|                                             |         | 첨부파일        | 파일첨부                                                                                   |                           |         |        |        | Max Size: 9.77            | GB Limit Size: /9.77 GB |  |
|                                             |         | * 과제제출      | <ul> <li>제출</li> <li>미제출</li> <li>제출기한 : : : : : : : : : : : : : : : : : : :</li></ul> | n.dd hh:mm 🛛 ~ 🧮 yyyy.mm. |         |        |        |                           |                         |  |
|                                             | 목를      | 2           | 이전                                                                                     |                           |         |        |        |                           | <mark>5</mark> )<br>다음  |  |

## 2. 비교과관리

#### 비교과관리 > 교내비교과 > 교내비교과관리

[교내비교과관리]

- 비교과 프로그램의 활동 관리를 작성하는 화면입니다. (1/1)

- ① 등록하고자 하는 프로그램의 운영년도와 학기를 선택합니다.
- ② 출석관리를 설정합니다.
- ③ 운영기간속성을 선택합니다. (일정기간 참여 선택 시 회차를 추가할 수 있는 버튼이 표출됩니다.)
- ④ 회차별 내용을 작성합니다.
- ⑤ 활동 관리 내용 작성 후 클릭 시 해당 내용을 저장하고 신청관리 및 마일리지 페이지로 넘어갑니다.

| 한국외국어대학교<br>Heata University of Fondas Strates | 비교고    | 바관리        | 학생종합관리                                                                                 | 역량관리                      | 채용정보     | 통합상담   | 커뮤니티   | 도서대출관리                    | 시스템관리                   |  |
|------------------------------------------------|--------|------------|----------------------------------------------------------------------------------------|---------------------------|----------|--------|--------|---------------------------|-------------------------|--|
| 사용자전환 🔐 로그아웃 🖻                                 | 교내비교과  | 외부비교과      | 튜터링                                                                                    |                           |          |        |        |                           |                         |  |
| 교내비교과 ^                                        |        |            |                                                                                        |                           |          |        |        |                           |                         |  |
| • 교내비교과관리<br>신청자목록                             | ╨내     | 비교과끈       |                                                                                        |                           |          |        | ♠ >    | Administrator > 비교과관리 > 교 | 세비교과 > 교내비교과관리          |  |
| 블랙리스트                                          |        | 프로그        | 1램 등록                                                                                  | 활동                        | 등 관리     | 신청관리 5 | 및 마일리지 | 설문 관리                     |                         |  |
| 한쪽도도자 잘문관리<br>사전/사후 설문관리                       | •강좌 정보 | z (        | 1                                                                                      |                           |          |        |        |                           |                         |  |
| 프로그램 분류관리<br>분류별 역량관리                          | * 운영년도 | 및학기        | 2021년~ 선택 ~                                                                            |                           |          |        |        |                           |                         |  |
| 외부비교과 ~                                        | 출석관리   | (          |                                                                                        |                           |          |        |        |                           |                         |  |
| <br>튜터링 ~                                      | 운영기간속  | 4 <b>(</b> | 3 💿 1회 🔿 일정기간 칠                                                                        | ю                         |          |        |        |                           | 도움말                     |  |
|                                                |        | * 교육기간     | yyyy.mm.dd hhtm                                                                        | m ~ 🛅 yyyy.mm.dd hhimm    |          |        |        |                           |                         |  |
|                                                |        | * 교육장소/강시  | 사 교육장소 건물명과 호실                                                                         |                           | /강사명 강사명 |        |        |                           |                         |  |
|                                                | 1 회차   | * 강좌명      | 강좌명                                                                                    |                           |          |        |        |                           |                         |  |
|                                                |        | 첨부파일       | 파일첨부                                                                                   |                           |          |        |        | Max Size: 9.77            | GB Limit Size: /9.77 GB |  |
|                                                |        | * 과제제출     | <ul> <li>제출</li> <li>미제출</li> <li>제출기한 : : : : : : : : : : : : : : : : : : :</li></ul> | n.dd hh:mm 🛛 ~ 🧮 yyyy.mm. |          |        |        |                           |                         |  |
|                                                | 목르     | 2          | 이전                                                                                     |                           |          |        |        |                           | <mark>5</mark> )<br>다음  |  |

## 2. 비교과관리

#### 비교과관리 > 교내비교과 > 교내비교과관리

[교내비교과관리]

#### - 비교과 프로그램의 신청관리 및 마일리지를 작성하는 화면입니다. (1/1)

- ① 신청기간을 설정합니다.
- ② 프로그램의 신청방법을 선택합니다.
- 선착순 선발: 학생들이 프로그램 신청 시 자동으로 등록됩니다.
- 직접 선발: 관리자가 신청자를 확인 후 선발하여 등록합니다.
- ③ 프로그램의 정원과 대기자 수를 설정합니다.
- ④ 프로그램 신청대상을 설정합니다. (최소등록학기 제한있음 설정 시 최소학기 입력창이 표출됩니다.)
- ⑤ 우측 상단의 행추가 버튼을 클릭하여 신청 시 입력사항을 등록할 수 있습니다.
- 입력사항 형태를 설정 할 수 있습니다. (학생들이 신청 시 선택 형태로 입력 칸이 생성됩니다.)
- 단문입력: 단문으로 입력할 수 있는 칸이 생성됩니다.
- 첨부파일: 첨부파일을 업로드할 수 있는 칸이 생성됩니다.
- 서술입력: 서술로 입력할 수 있는 칸이 생성됩니다.
- 이력서: HUFSAbility에 등록된 이력서를 등록하는 칸이 생성됩니다.
- 자기소개서: HUFSAbility에 등록된 자기소개서를 등록하는 칸이 생성됩니다.

| 한국외국어대학교<br>Haars Unvinenty of Fouriers Streams | 비교과관리             | 학생종합관리                                                                     | 역량관리                                              | 채용정보        | 통합상담            | 커뮤니티             | 도서대출관리                     | 시스템관리          |
|-------------------------------------------------|-------------------|----------------------------------------------------------------------------|---------------------------------------------------|-------------|-----------------|------------------|----------------------------|----------------|
| 사용자전환 밝 로그아웃 🕞                                  | 교내비교과 외부비교과       | 튜터링                                                                        |                                                   |             |                 |                  |                            |                |
| 교내비교과 ^                                         |                   |                                                                            |                                                   |             |                 |                  |                            |                |
| • 교내비교과관리<br>신청자목록                              | 교내비교과             | 관리                                                                         |                                                   |             |                 | ♠ >              | Administrator > 비교과관리 > 교내 | H비교과 > 교내비교과관리 |
| 블랙리스트                                           | <u>=</u>          | 로그램 등록                                                                     | 활동                                                | s 관리        | 신청관리            | 및 마일리지           | 설문 관                       | 2              |
| 한쪽도오자 철문관리<br>사전/사후 설문관리                        | •신청관리             |                                                                            |                                                   |             |                 |                  |                            |                |
| 프로그램 문류관리<br>분류별 역량관리                           | * 신청기간            | 🔛 yyyy.mm.dd hh:mm ~ 🧮                                                     | yyyy.mm.dd hh:mm                                  |             |                 |                  |                            |                |
| 외부비교과 🗸                                         | 3 <sup>dayt</sup> | _<br>선택 ✓                                                                  |                                                   |             | * 학생선발확인일시<br>@ | yyyy.mm.dd hhimm |                            |                |
| 튜터링 ~                                           | * 정원              | 정원 명                                                                       |                                                   |             | * 대기자           | 대기자 명            |                            |                |
|                                                 | • এগ্রনাঞ্চ 4     | 구분: 전체 ⊻ 단과대학<br>학적: √ 전체 ✔ 재학 ✔ 휴<br>학년: ✔ 전체 ✔ 1학년 ✔ ;<br>최소등록학기: ○ 제한있음 | 대학원<br>학 √ 수로 √ 졸업<br>2학년 √ 3학년 √ 4학년 √<br>● 제한있음 | ] 5확년 🔽 6확년 |                 |                  |                            |                |
|                                                 | ● 신청시 입력사항        |                                                                            |                                                   |             |                 |                  |                            | 행추가            |
|                                                 | 번호                | 타이들                                                                        | ł                                                 | 형태          |                 | 필수여부             | L                          | 삭제             |
|                                                 |                   |                                                                            |                                                   | 검색된 데이티     | 러가 없습니다.        |                  |                            |                |
|                                                 |                   |                                                                            |                                                   | 10          |                 |                  |                            | 충합 0           |
|                                                 |                   |                                                                            |                                                   | 12          |                 |                  |                            |                |

### 2. 비교과관리

#### 비교과관리 > 교내비교과 > 교내비교과관리

- [교내비교과관리]
- 비교과 프로그램의 설문관리를 작성하는 화면입니다. (1/1)
- ① 사전/사후 역량진단 평가 를 설정합니다.
- 온라인 설문 (클릭 시 아래와 같이 설문지를 선택할 수 있는 버튼이 표출됩니다.)

| 사전 역량진단 설문지 | 설문지 선택 |
|-------------|--------|
| 사후 역량진단 설문지 | 설문지 선택 |

[교내비교과 > 사전/사후 설문관리] 에 등록된 설문지가 표출됩니다.

- 오프라인 설문. (클릭 시 아래와 같이 첨부파일을 등록할 수 있는 버튼이 표출됩니다.)

|      | Hπ             |     |  |
|------|----------------|-----|--|
| - 21 | - <del>-</del> | · • |  |
| _    |                |     |  |

파일첨부

- · **만족도 조사** (사전/사후 역량진단 평가와 동일합니다.)
- 온라인 설문 표출 경로 [교내비교과 > 만족도조사 설문관리]
- ② 클릭 시 입력한 내용으로 프로그램을 개설합니다.

| 한국외국어대학교<br>Hease Lisensem of Fouries Minates | 비교과관리                       | 학생종합관리              | 역량관리     | 채용정보 | 통합상담   | 커뮤니티   | 도서대출관리                    | 시스템관리          |
|-----------------------------------------------|-----------------------------|---------------------|----------|------|--------|--------|---------------------------|----------------|
| 사용자전환 😫 로그아웃 🖻                                | <b>교내비교과</b> 외부비교과          | 튜터링                 |          |      |        |        |                           |                |
| 교내비교과 ^                                       | 교내비교과                       | 관리                  |          |      |        | ♠ >    | Administrator > 비교과관리 > 교 | 내비교과 > 교내비교과관리 |
| 신청자목록<br>블랙리스트<br>마콜도조사 석문과리                  | <u>— <sup>王</sup><br/>1</u> | 으그램 등록              | 활동       | 5 관리 | 신청관리 및 | 빈 마일리지 | 설문 관                      | 환리             |
| 사전/사후 설문관리                                    | • 사전/사후 역량진단                | 평가                  |          |      |        |        |                           |                |
| 프로그램 분류관리<br>분류별 역량관리                         | * 설문조사                      | ○ 온라인 설문 - ○ 오프라인 실 | 설문 🔾 미사용 |      |        |        |                           |                |
| 외부비교과 ~                                       | ● 만족도 조사                    |                     |          |      |        |        |                           |                |
| 튜터링 ~                                         | * 설문조사                      | ○ 온라인 설문 ○ 오프라인 실   | 설문 🔾 미사용 |      |        |        |                           |                |
|                                               | 목록                          | 이전                  |          |      |        |        |                           | 2) 프로그램 개설     |

### 2. 비교과관리

#### 비교과관리 > 교내비교과 > 교내비교과관리

[교내비교과관리]

- 각 부서에서 개설하는 비교과 프로그램 정보를 등록하는 화면입니다.
- ① 검색조건을 설정하여 비교과 프로그램 정보를 조회합니다.
- ② 프로그램 명을 클릭하여 등록된 프로그램 정보를 조회 수정할 수 있습니다.
- ③ 프로그램 등록, 설문진행, 결과보고서 작성 여부를 나타냅니다. 버튼을 클릭하면 해당 정보를 조회하는 화면 으로 이동합니다.
- ④ 개설된 비교과 프로그램의 참여자 현황을 의미합니다. 모집정원 대비 신청자 현황을 보여줍니다. 클릭하면 해당 비교과 프로그램의 신청자별 상태/출석 및 과제관리를 진행할 수 있습니다.
- ⑤ (복사) 개설한 프로그램 정보를 복사하여 유사한 비교과 프로그램을 등록하고 변경된 내영을 편집하여 새로
   운 비교과 프로그램 정보를 등록할 수 있습니다.
- ⑥ (등록) 버튼을 클릭하여 새로운 비교과 프로그램 정보를 등록하는 화면으로 이동합니다.(다음 페이지 참조)

| 한국외국어대학교<br>Haurs Usermany or Features Mittates                                 | 비교                   | 라관리                                                                                                    | 학생종합관리                                                                                       | 역량관리                                                                                                    | 채용정보                                | 통합상담                        | 커뮤니티                                                                                                    | 도서대출관리                                                                                                    | 시스템관리                                                            |  |  |  |  |  |
|---------------------------------------------------------------------------------|----------------------|----------------------------------------------------------------------------------------------------|----------------------------------------------------------------------------------------------|----------------------------------------------------------------------------------------------------|-------------------------------------|-----------------------------|----------------------------------------------------------------------------------------------------|----------------------------------------------------------------------------------------------------|------------------------------------------------------------------|--|--|--|--|--|
| 사용자전환 🔐 로그아웃 🖻                                                                  | 교내비교과                | 외부비교과                                                                                                    | 튜터링                                                                                          |                                                                                                    |                                     |                             |                                                                                                    |                                                                                                    |                                                                  |  |  |  |  |  |
| 교내비교과 ^<br>· 교내비교과관리<br>신청자목록<br>블랙리스트<br>만력도조시 설문관리<br>시전/사후 설문관리<br>프 그램 분류관리 | 교내<br>•교내비:<br>•교대비: | 교내비교과관리 ♠ > Administrator > 비교과관리 > 고대비교과 > 교<br>• 교내비교과 관리<br>① 교내비교과프로그램은 프로그램등록 → 설문 - 참여자관리 → 결과보고 단계로 이루어져 있습니다. |                                                                                              |                                                                                                    |                                     |                             |                                                                                                    |                                                                                                    |                                                                  |  |  |  |  |  |
| 문두일 역당관리<br>외부비교과 ·<br>튜터킹 ·                                                    | 년도<br>검색             | 2020 🔹                                                                                                    | 학기 전체<br>입력해주세요.                                                                             | ✔ 상태 전체                                                                                                    | ✓ 전체 ✓ 프로그           Q 검색         ○ | 뱀분류 전체 ✔ 1                  | 11체 ~                                                                                                    |                                                                                                    |                                                                  |  |  |  |  |  |
|                                                                                 | • 프로그램               | 뱀 목록<br>호 등록일                                                                                                    | 운영년도                                                                                         | 학기 운영부서                                                                                                    | 프로그램명                               |                             | 그램 상태 🕑<br>설문 결과보고서                                                                                                    | 참여자 조회수                                                                                                    | <u>10명</u> ▼<br>프로그램 등록자                                         |  |  |  |  |  |
|                                                                                 |                      | 2021.02.1                                                                                                    | 0 2020                                                                                       | 2학기 법심리학전공                                                                                                    | 진로취업지원센터 진로캠프                       | 진행중                         |                                                                                                    | 4. 0                                                                                                    | 복사 변민선                                                           |  |  |  |  |  |
|                                                                                 |                      | 2021.02.1                                                                                                    | 0 2020                                                                                       |                                                                                                    |                                     |                             |                                                                                                    |                                                                                                    |                                                                  |  |  |  |  |  |
|                                                                                 |                      |                                                                                                    | 0 2020                                                                                       | 2약기 약부                                                                                                    |                                     | 진행중                         | · ·                                                                                                    | - 0                                                                                                    | 복사 김윤수                                                           |  |  |  |  |  |
|                                                                                 |                      | 2021.02.1                                                                                                    | 0 2020                                                                                       | 2약기 약부<br>2학기 학부                                                                                                   |                                     | 진행중<br>완료                   | ·         ·           미진행         진행중                                                                                                    | - 0<br>0/10 1                                                                                                 | 복사         김윤수           복사         김윤수                          |  |  |  |  |  |
|                                                                                 |                      | 2021.02.1                                                                                                    | 0         2020           12         2020                                                     | 2학기         학부           2학기         학부           2학기         학부                                                   |                                     | 진행중<br>완료<br>완료             | ·         ·           미신행         진행중           미신행         진행중                                                                                                    | -     0       0/10     1       -     0                                                                        | 복사         김윤수           복사         김윤수           복사         정희정 |  |  |  |  |  |
|                                                                                 | - 2                  | 2021.02.1<br>2021.01.2<br>2021.01.1                                                                                   | 0         2020           12         2020           9         2020                            | 2약기         약부           2학기         학부           2학기         학부           1학기         학부                          |                                     | 진행중<br>완료<br>완료<br>완료       | ·         ·           미진행         ·           미진행         ·           미진행         ·           미진행         ·                                                                                                    | .         0           0/10         1           .         0           1/10         3                           | 복사 김윤수<br>복사 김윤수<br>복사 경희경<br>복사 김윤수                             |  |  |  |  |  |
|                                                                                 | · 2<br>· 2<br>· 1    | 2021.02.1<br>2021.01.2<br>2021.01.1<br>2021.01.1                                                                      | 0         2020           12         2020           19         2020           16         2020 | 2약기         약부           2학기         학부           2학기         학부           1학기         학부           2학기         학부 |                                     | 진행종<br>원료<br>원료<br>원료<br>원료 | ·     ·       미진행     ·       미진행     ·       미진행     ·       ·     ·       ·     ·       ·     ·       ·     ·       ·     ·       ·     ·       ·     ·       ·     ·       ·     ·       ·     ·       ·     ·       ·     ·       ·     ·       ·     ·       ·     ·       ·     ·       ·     ·       ·     ·       ·     ·       ·     ·       ·     ·       ·     ·       ·     ·       ·     ·       ·     ·       ·     ·       ·     ·       ·     ·       ·     ·       ·     ·       ·     ·       ·     ·       ·     ·       ·     ·       ·     ·       ·     ·       ·     ·       ·     ·       ·     ·       ·     ·       ·     ·       < | .         0           0/10         1           .         0           1/10         3           5/10         29 | 복사 김윤수<br>복사 김윤수<br>복사 김윤수<br>복사 김윤수                             |  |  |  |  |  |

### 2. 비교과관리

#### 비교과관리 > 교내비교과 > 신청자목록

[비교과 관리-프로그램 상태관리]

- 비교과 프로그램 별 만족도 조사 진행내용, 결과보고서, 참여자를 조회합니다.

- ① 비교과 프로그램 목록 조회에서 설문관련 버튼을 클릭합니다.(다음 페이지 참조)
- ② 비교과 프로그램 종료 후 운영 결과보고서를 작성하고자 하는 경우 결과보고서 버튼을 클릭하여 결과보고서 작성 화면으로 이동합니다.(다음 페이지 참조)
- ③ 프로그램 참여 신청자 선정 미치 출석,과제, 수료처리를 위해 해당 화면으로 이동합니다.
   참석자 숫자를 클릭합니다. (다음 페이지 참조)

| 한국외국어대학교<br>freeze breeze Stream                  |            | 비교과관                  | 리                       | 학생종합관리                    | 역         | 량관리               | 채용정보                 | 통합상담    |          | 커뮤니티       | 도서디             | H출관리            | ٨                       | 스템관리      |
|---------------------------------------------------|------------|-----------------------|-------------------------|---------------------------|-----------|-------------------|----------------------|---------|----------|------------|-----------------|-----------------|-------------------------|-----------|
| 사용자전환 🔅 로그아웃 🖻                                    | 교내비        | 교과 오                  | 의부비교과 튜                 | 터링                        |           |                   |                      |         |          |            |                 |                 |                         |           |
| 교내비교과 ^<br>- 교내비교과관리<br>신청자목록<br>클릭스트             | • 교        | <b>나  ㅂ  </b><br>내비교과 | 교과관려<br>관리              | 믹                         |           |                   |                      |         |          | <b>☆</b> > | Administrator > | 비교과관리 >         | च्यमंच्यमं > व्य<br>(3) | 레마고과관리    |
| 만족도소사 절문관리<br>사전/사후 설문관리<br>프로그램 분류관리<br>분류별 역량관리 | 0          | ) 교내비교<br>) 교내비교      | 과 프로그램을 등록<br>과프로그램은 프로 | :합니다.<br>그램등록 → 설문 → 참여자: | 관리 → 결과보고 | 단계로 이루어져 있습       | :니다.                 |         |          |            |                 |                 |                         |           |
| 외부비교과 ~                                           | ę          | 1도 2021               | ~                       | <b>학기</b> 1학기 🔹           | · 상태      | 전체 🗸              | 전체 🗸 프로그램            | 분류 전체 🗸 | 전체       | ~          |                 |                 |                         |           |
| 튜터링 ~                                             | 2          | 세목 제목                 | 또는 등록자를 입력              |                           |           |                   | Q 검색 🙄               |         |          |            |                 |                 |                         |           |
|                                                   | • <u>=</u> | 로그램 독                 | 음                       |                           |           |                   |                      |         |          |            |                 |                 |                         | 10명 ~     |
|                                                   |            | 번호                    | 등록일                     | 운영년도                      | 학기        | 운영부서              | 프로그램명                | 프로그램 1  | 프로그램상태 🕑 | 2)보고서      | 참여자             | 조회수<br><b>2</b> | 프로그램<br>복사              | 등록자       |
|                                                   | -          | 11                    | 2021.02.22              | 2021                      | 1학기       | 학부                | 21학년도 단기 해외연수 모집     | 완료      | 진행중      | 진행중        | 1/20            | 1               | 복사                      | 김윤수       |
|                                                   |            | 10                    | 2021.02.19              | 2021                      | 1학기       | 교육선진화팀            | 2021학년도 단기 어학연수 신청 5 | 긴 진행중   | -        | •          | -               | 0               | 복사                      | 김윤수       |
|                                                   |            | 9                     | 2021.02.19              | 2021                      | 1학기       | 교육선진화팀            | 해외 단기연수 모집합니다.       | 진행중     | -        | •          | -               | 0               | 복사                      | 김윤수       |
|                                                   |            | 8                     | 2021.02.17              | 2021                      | 1학기       | 교육선진화팀            | 융합 설명회               | 완료      | 미진행      | 진행중        | 0/10            | 2               | 복사                      | 정희정       |
|                                                   |            | 7                     | 2021.02.15              | 2021                      | 1학기       | 학생상담센터(서울)        | 대인관계                 | 완료      | 진행중      | 진행중        | 0/10            | 5               | 복사                      | 김윤수       |
|                                                   |            | 6                     | 2021.02.10              | 2021                      | 1학기       | 행정                | <u>••</u>            | 완료      | 미진행      | 진행중        | -               | 0               | 복사                      | 김윤수       |
|                                                   |            | 5                     | 2021.02.09              | 2021                      | 1학기 7     | 민로취업지원센터(글로<br>별) | 진로캠프                 | 완료      | 진행중      | 진행중        | 0/20            | 11              | 복사                      | 정희정       |
|                                                   |            | 4                     | 2021.02.09              | 2021                      | 1학기 전     | 신로취업지원센터(글로<br>벌) | 동계 취업캠프 모집           | 진행중     | -        | •          | 0 / 100         | 2               | 복사                      | 김윤수       |
|                                                   |            | 3                     | 2021.02.03              | 2021                      | 1학기 1     | 학생상담센터(글로벌)       | 발표불안                 | 완료      | 미진행      | 진행중        | 0/8             | 3               | 복사                      | 김소희       |
|                                                   |            | 2                     | 2021.02.01              | 2021                      | 1학기       | 진로취업지원센터(서<br>울)  | 프로그램명이 플그램명          | 완료      | 진행중      | 진행중        | 0 / 50          | 1               | 복사                      | 송드보람      |
|                                                   | 총게시        | 물 11                  |                         |                           |           |                   | 4                    | 2 > >   |          |            |                 |                 |                         | 페이지 1 / 2 |
|                                                   | 엑          | 셀 다운로                 | !⊆                      | 삭제                        |           |                   |                      |         |          |            |                 |                 |                         | 등록        |

### 2. 비교과 관리

비교과관리 > 교내비교과 > 교내비교과 관리

[비교과 관리-프로그램 설문현황]

- 비교과 프로그램 목록에서 설문관리 버튼을 클릭하여 이동한 화면입니다.

① 해당 비교과 프로그램의 만족도 설문 통계 및 내역을 조회합니다.

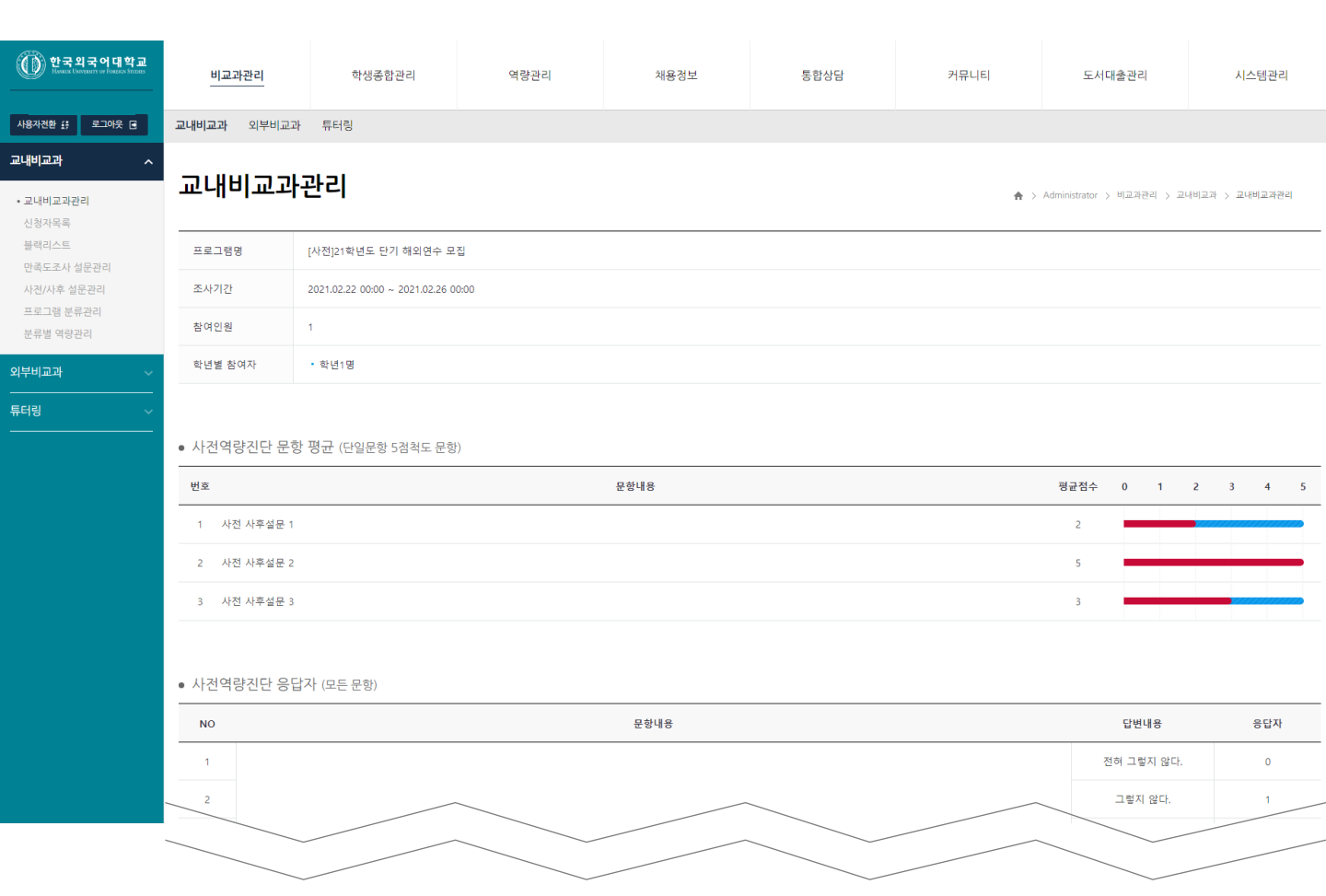

### 2. 비교과 관리

### 비교과관리 > 교내비교과 > 교내비교과 관리

#### [비교과 관리-결과보고서 작성]

비교과 프로그램 목록에서 결과보고서 버튼을 클릭하여 이동한 화면입니다.

#### ① 해당 비교과 프로그램의 결과보고서 내용을 입력하고 저장합니다.

| 한국외국어대학교<br>House betract or Foreize Siture | 비교과관리                                                                                    | 학생종합관리                                       | 역량관리                                    | 채용정보                                           | 통합상담 | 커뮤니티        | 도서대출관리                    | 시스템관리               |   |  |  |  |  |
|---------------------------------------------|------------------------------------------------------------------------------------------|----------------------------------------------|-----------------------------------------|------------------------------------------------|------|-------------|---------------------------|---------------------|---|--|--|--|--|
| 사용자전환 🔃 로그아웃 🖻                              | <b>교내비교과</b> 외부비교과                                                                       | 튜터링                                          |                                         |                                                |      |             |                           |                     |   |  |  |  |  |
| 교내비교과 ^<br>• 교내비교과관리<br>신청자목록<br>블랙리스트      | <b>교내비교과</b><br>•프로그램 개요                                                                 | 관리                                           |                                         |                                                |      | ♠ >         | Administrator > 비교과관리 > 고 | 1네비교과 > 교내비교과관리     |   |  |  |  |  |
| 만족도조사 설문관리<br>사전/사흐 석문과리                    | 프로그램명                                                                                    | 21학년도 단기 해외연수 모집                             |                                         |                                                |      |             |                           |                     | _ |  |  |  |  |
| 프로그램 분류관리                                   | 주관부서                                                                                     | 학부                                           |                                         |                                                | 등록자  | 김윤수         |                           |                     |   |  |  |  |  |
| 문류철 역당관리<br>외부비교과                           | 교육일정                                                                                     | 시작일 : 2021.02.22 00:00 종료                    | 일 : 2021.02.26 00:00                    |                                                |      |             |                           |                     |   |  |  |  |  |
| 특터링 ~                                       | * 프로그램 개설 사유                                                                             | 프로그램 개설 사유                                   |                                         |                                                |      |             |                           |                     |   |  |  |  |  |
|                                             | •프로그램 운영 결과                                                                              |                                              |                                         |                                                |      |             |                           |                     |   |  |  |  |  |
|                                             | 참여인원/경원         모급 : 20명, 신청 : 1명, 수료 : 0명, 미수료 : 0명           * 프로그램 내용         프로그램 내용 |                                              |                                         |                                                |      |             |                           |                     |   |  |  |  |  |
|                                             |                                                                                          |                                              |                                         |                                                |      |             |                           |                     |   |  |  |  |  |
|                                             | 프로그램 운영과정<br>정부파일                                                                        | ● ☆☆     □     ●     J     및       프로그램 운영과정 | S T <sub>A</sub>    <u>A</u> - ⊠-    ≩≅ | ( 크기 +) 2 :: : : : : : : : : : : : : : : : : : |      |             | \$                        | (L)                 |   |  |  |  |  |
|                                             |                                                                                          |                                              |                                         | 목록                                             |      | ন⊡ ` য'ঘ⊗নত |                           | 저장                  |   |  |  |  |  |
|                                             | <ul> <li>사전, 사후 역량 진</li> </ul>                                                          | 단 평가 결과 분석                                   |                                         | D\$110                                         |      |             | 사전 역량                     | 사후 역량 문항 평균         | - |  |  |  |  |
|                                             | NO<br>1 사전 사후설문 3                                                                        |                                              |                                         | 28148                                          |      |             |                           | 문항평균점수 문항평균점수 흥합 열파 |   |  |  |  |  |
|                                             |                                                                                          |                                              |                                         |                                                |      |             |                           |                     | _ |  |  |  |  |

### 2. 비교과 관리

#### 비교과관리 > 교내비교과 > 교내비교과 관리

[비교과 관리- 참여자 관리]

- 비교과 프로그램 목록에서 참여자 컬럼의 버튼을 클릭하여 이동한 화면입니다.

- ① 신청학생을 복수로 선택하여 선발, 수료 처리 등의 상태 값을 변경합니다.
- ② 1 페이지에 조회하는 학생 수를 설정합니다. 50을 설정하면 50명이 조회 됩니다.
- ③ 학생이 신청한 신청서 정보를 조회합니다. (팝업화면으로 노출 됩니다)
- ④ 해당 프로그램이 출석을 관리하거나 과제를 제출해야 하는 경우 출석관리, 과제관리 버튼을 클릭하여 해
   당 내역을 관리합니다. (다음 페이지 참조)
- ⑤ 비교과 프로그램에 참여 학생을 추가 (개별 추가, 엑셀 추가)할 필요가 있는 경우 엑셀추가 버튼을 클릭 하여 참가 학생을 추가 합니다. (다음 페이지 참조)

| 한국외국어대학교<br>Huxeat Ukerastry or Features Strates | 비교과관리                        | 학생종합관리                    | 역량관리                               | 채용정보                                                                                    | 통합상담                                                   | 커뮤니티                   | 도서대출관리                              | 시스템관리                |
|--------------------------------------------------|------------------------------|---------------------------|------------------------------------|-----------------------------------------------------------------------------------------|--------------------------------------------------------|------------------------|-------------------------------------|----------------------|
| 사용자전환 🔅 로그아웃 🖻                                   | <b>교내비교과</b> 외부비교과           | 튜터링                       |                                    |                                                                                         |                                                        |                        |                                     |                      |
| 교내비교과 ^<br>•교내비교과관리<br>신청자목록                     | 교내비교과                        | 관리                        |                                    |                                                                                         |                                                        |                        | ♠ > Administrator > 비교과관리 > .       | 리네비교과 > 교내비교과관리      |
| 블랙리스트<br>만족도조사 설문관리<br>사전/사후 설문관리<br>프로그램 분류관리   | <b>학년</b> 전체<br>검색 이름 또는 학변을 | ✔ 대학/학과 대학/학과<br>유입력해주세요. |                                    | Q 조직검색 📿                                                                                |                                                        |                        |                                     |                      |
| 분류별 역량관리                                         | 선택 ✔ 상태변경 10                 | 2                         |                                    |                                                                                         |                                                        | <b>전체 1 명</b>   신청 0 명 | 합격 1 명   불합격 0 명   수료 0             | 명   미수료 0 명   대기 0 명 |
| 외부비교과 ~                                          | 번호                           | 이름 학번                     | 대학                                 | 학과                                                                                      | 연락처 이메일                                                | 학적상태 후                 | <sup>1년</sup> 신청일 상태 (              | 총 출석횟수 등록자           |
| 튜터링 ~                                            | 1                            |                           | 국제지역대학                             |                                                                                         |                                                        | 재학 21                  | <b>3</b><br>학년 <u>2021.02.22</u> 합격 | 0/1 황현정              |
|                                                  | 충게시물 1                       |                           | 교내비교고                              | 신청                                                                                      |                                                        | ×                      |                                     | 페이지 1 / 1            |
|                                                  |                              |                           | 프로그램명                              | 21학년도 단기 해외연수 모집                                                                        |                                                        |                        | 4                                   | 5                    |
|                                                  | 엑셀 다운로드                      | 목록 삭제                     | 성명                                 |                                                                                         | 학년                                                     |                        | 출석 관리                               | 과제 관리 학생추가           |
|                                                  |                              |                           | 첨부파일                               |                                                                                         |                                                        |                        |                                     |                      |
|                                                  |                              |                           | 학과/학년/학<br>번/이름                    |                                                                                         |                                                        |                        |                                     |                      |
|                                                  |                              |                           | 지원동기                               | 지원동기                                                                                    |                                                        |                        |                                     |                      |
|                                                  |                              |                           | 지원서                                | test.txt                                                                                |                                                        |                        |                                     |                      |
|                                                  |                              |                           | 개인정보 및 :                           | 교유식별정보 수집ㆍ이용 동의 안                                                                       | 내 (필수)                                                 |                        |                                     |                      |
|                                                  |                              |                           | 수집ㆍ이용<br>수집 항목<br>보유 및 이<br>동의를 거제 | · 목적 : 비교과프로그램 진행을 위한<br>신청자명, 학번, 성별, 학과, 핸드폰번<br>용 기간 : 10년<br>4할 권리가 있으며, 동의를 거부할 경: | 신청 확인<br>호, 이메일 주소 및 신청 시 입력함목<br>무 신청이 반려되는 등 불이익이 있습 | 니다.                    |                                     |                      |
|                                                  |                              |                           |                                    |                                                                                         | ☑ 개인정보 및 고유식별정보 수       달기                             | 집ㆍ이용 등의서에 등의합니다.       |                                     |                      |
|                                                  |                              |                           |                                    | 17                                                                                      |                                                        |                        |                                     |                      |

### 2. 비교과 관리

#### 비교과관리 > 교내비교과 > 교내비교과 관리

[비교과 관리- 출석/과제관리]

- 비교과 프로그램 목록에서 (출석 관리) 버튼을 클릭하여 이동한 화면입니다.

- ① 수강학생별 출석해야 할 횟수 대비 출석한 현황을 나타냅니다.
- ② 회차별 수강생 전체에 대한 출석을 설정하는 경우 체크합니다.

- 체크하면 출석, 체크를 해제하면 결석 처리 됩니다.

- ③ 개별 학생별 회차별 출석을 체크하는 경우 사용합니다.
- ④ 전체 학생을 대상으로 전체 회차에 걸쳐 모두 출석/결석 처리합니다.
- ⑤ 출석부를 인쇄합니다.

| 출석 관리                       | ×                  |
|-----------------------------|--------------------|
| ● 21학년도 단기 해외연수 모집          |                    |
| 대학/학과 대학/학과 Q 조직검색          |                    |
| <b>검색 이름 ✓</b> 검색어를 입력해주세요. | Q 검색하기 📿           |
| • 출석현황 신청일순✓                | 4                  |
| 번호 구분 이름 학번 대학              | 학과 상태 총 출석 횟수 1회 2 |
| 1 글로벌                       | 재학 0/1             |
| 5 출석부출력                     | 저장                 |
| 달기                          |                    |

### 2. 비교과 관리

#### 비교과관리 > 교내비교과 > 교내비교과 관리

- [비교과 관리- 출석/과제관리]
- 비교과 프로그램 목록에서 (출석 및 과제관리) 버튼을 클릭하여 이동한 화면입니다.
- 회차별 과제 제출현황을 조회하고 수강생이 제출한 과제를 다운로드 합니다.
- 회차별 과제제출 현황 및 과제를 다운로드 합니다.
   과제 제출 숫자를 클릭하면 제출한 과제를 다운로드 할 수 있습니다.
- ② 과제를 일괄 다운로드 합니다.

| 과제 괸  | 리                             |         |    |          |    |    |                | $\times$       |  |  |  |
|-------|-------------------------------|---------|----|----------|----|----|----------------|----------------|--|--|--|
| •21학년 | 년도 단기 ö                       | 해외연수 모집 |    |          |    |    |                |                |  |  |  |
| 대학/   | 학과 대학/                        | 학과      |    | Q 조직검색   |    |    |                |                |  |  |  |
| 검색    | 검색 이름 ✓ 검색어를 입력해주세요. Q 검색하기 📿 |         |    |          |    |    |                |                |  |  |  |
| • 과제현 | 황                             |         |    | 574      |    |    | + + 11 - 1 - 1 |                |  |  |  |
| 번호    | 구분                            | 이름      | 학번 | 대학       | 학과 | 상태 | 종 줄석 횟수        | 1 <sup>1</sup> |  |  |  |
| 1     | 글로벌                           |         |    |          |    | 재학 | 0/1            |                |  |  |  |
|       |                               |         |    | 2 전체 과제디 | ·운 |    |                |                |  |  |  |

### 2. 비교과 관리

#### 비교과관리 > 교내비교과 > 교내비교과 관리

[비교과 관리- 참여학생 추가]

- 비교과 프로그램 목록에서 (학생추가) 버튼을 클릭하여 이동한 화면입니다.
- 프로그램 공고 없이 비교과를 개설하고 참여 학생을 일괄 업로드 하는 경우 등에 사용합니다.
- 참여신청 없이 참가한 학생을 수강생으로 등록하는 경우에도 사용합니다.
- ① 엑셀 업로드 또는 수동(개별) 입력 방식을 선택합니다.
- ② 업로드할 엑셀 서식을 다운로드 합니다.
- ③ 업로드할 엑셀 파일을 선택합니다.
- ④ 업로드 버튼을 클릭하여 엑셀 데이터를 업로드 합니다.
- ⑤ 업로드 가능한 학생의 목록이 조회 됩니다.

| 한국외국어대학교<br>Hasain Ubernarry of Fontices Stream   | 비교과관리                                                                        | 학생종합관리                                                                                               | 역량관리           | 채용정보      | 통합상담       | 커뮤니티 | 도서대출관리 | 시스템관리 |  |  |  |  |  |  |  |
|---------------------------------------------------|------------------------------------------------------------------------------|----------------------------------------------------------------------------------------------------|----------------|-----------|------------|------|--------|-------|--|--|--|--|--|--|--|
| 사용자전환 57 로그아웃 🖻                                   | <b>교내비교과</b> 외부비교과                                                           | 내비교과 외부비교과 튜터링                                                                                       |                |           |            |      |        |       |  |  |  |  |  |  |  |
| 교내비교과 ^                                           | 교내비교과·<br>• <sup>학생추가</sup>                                                  | Administrator > 비교과관리 > 교                                                                            | 시비교과 > 교내비교과관리 |           |            |      |        |       |  |  |  |  |  |  |  |
| 만족도조사 설문관리<br>사전/사후 설문관리<br>프로그램 분류관리<br>분류별 역량관리 | <ul> <li>· 구분</li> <li>● 다중입력(액셀 업로드) ○ 수5입력</li> <li>● 엑셀 업로드 방법</li> </ul> |                                                                                                    |                |           |            |      |        |       |  |  |  |  |  |  |  |
| 외부비교과 ~<br>튜터킹 ~                                  | 양식다운<br>* 예설 업로드                                                             | 양식 다운 1.양식에 따라 내용을 작성해주세요 다운로 2<br>• 액셜 업로드 2 나무받은 양식에 따라 전성하 액색 파악을 언로드해준세요 3<br>장아보기 파악을 선택해주세요. 3 |                |           |            |      |        |       |  |  |  |  |  |  |  |
|                                                   | 번호 학번                                                                        |                                                                                                    |                | 학과(전공) 이름 | 름 업로드 가능여부 |      |        |       |  |  |  |  |  |  |  |
|                                                   |                                                                              | 5         !           조회된 데이티가 없습니다.                                                                 |                |           |            |      |        |       |  |  |  |  |  |  |  |
|                                                   | 목록                                                                           |                                                                                                    |                |           |            |      |        |       |  |  |  |  |  |  |  |

### 2. 비교과 관리

#### 비교과관리 > 교내비교과 > 교내비교과 관리

- [비교과 관리- 학생추가]
- 학생 개개인별 검색해서 추가하는 화면입니다.
- ① (학생검색) 버튼을 클릭하여 추가할 학생을 조회 선택합니다.
- ② 선택한 학생의 정보가 조회 됩니다.
- ③ 추가할 학생이 맞으면 (저장) 버튼을 클릭하여 저장합니다.

| 한국외국어대학교<br>Recent Usernam of Fourier Intens | 비교과관리                | 학생종합관리                                                     | 역량관리 | 채용정보 | 통합상담 | 커뮤니티 | 도서대출관리 | 시스템관리              |  |  |  |  |  |  |
|----------------------------------------------|----------------------|------------------------------------------------------------|------|------|------|------|--------|--------------------|--|--|--|--|--|--|
| 사용자건환 # 로그아웃 🖻                               | 교내비교과 외부비교과 튜터링      |                                                            |      |      |      |      |        |                    |  |  |  |  |  |  |
| 교내비교과 ^                                      | 교내비교과관리              |                                                            |      |      |      |      |        |                    |  |  |  |  |  |  |
| • 교내비교과관리                                    |                      | ····································                       |      |      |      |      |        |                    |  |  |  |  |  |  |
| 신정시국국<br>블랙리스트                               | ●학생추가                | • 학생추가                                                     |      |      |      |      |        |                    |  |  |  |  |  |  |
| 만족도조사 설문관리<br>사전/사호 성무과리                     | * 구분                 | <ul> <li>구분</li> <li>다중입력(액셀 업로드)</li> <li>수동입력</li> </ul> |      |      |      |      |        |                    |  |  |  |  |  |  |
| 프로그램 분류관리                                    |                      |                                                            |      |      |      |      |        |                    |  |  |  |  |  |  |
| 한유일 직장한다                                     | ● 학생성보 <sub>검색</sub> |                                                            | 2    | )    |      |      |        |                    |  |  |  |  |  |  |
| 외부비교과 ~<br>                                  | 이름                   |                                                            |      |      | 학번   | 학변   |        |                    |  |  |  |  |  |  |
| 튜터링 ~                                        | 대학                   |                                                            |      |      | 학과   |      |        |                    |  |  |  |  |  |  |
|                                              | 목록                   |                                                            |      |      |      |      | J      | 3<br><sub>시장</sub> |  |  |  |  |  |  |

### 2. 비교과 관리

#### 비교과관리 > 교내비교과 > 신청자목록

[신청자 목록]

- 일자별 / 학과별 비교과 프로그램 신청자 목록을 조회하는 화면입니다.

① 프로그램 목록을 클릭하면 해당 비교과 프로그램 개설정보를 조회합니다.

② 학생 이름의 아이콘을 클릭하면 해당 학생의 종합정보를 조회하는 팝업화면이 노출됩니다.

③ 클릭 시신청자 목록을 엑셀파일로 다운받습니다.

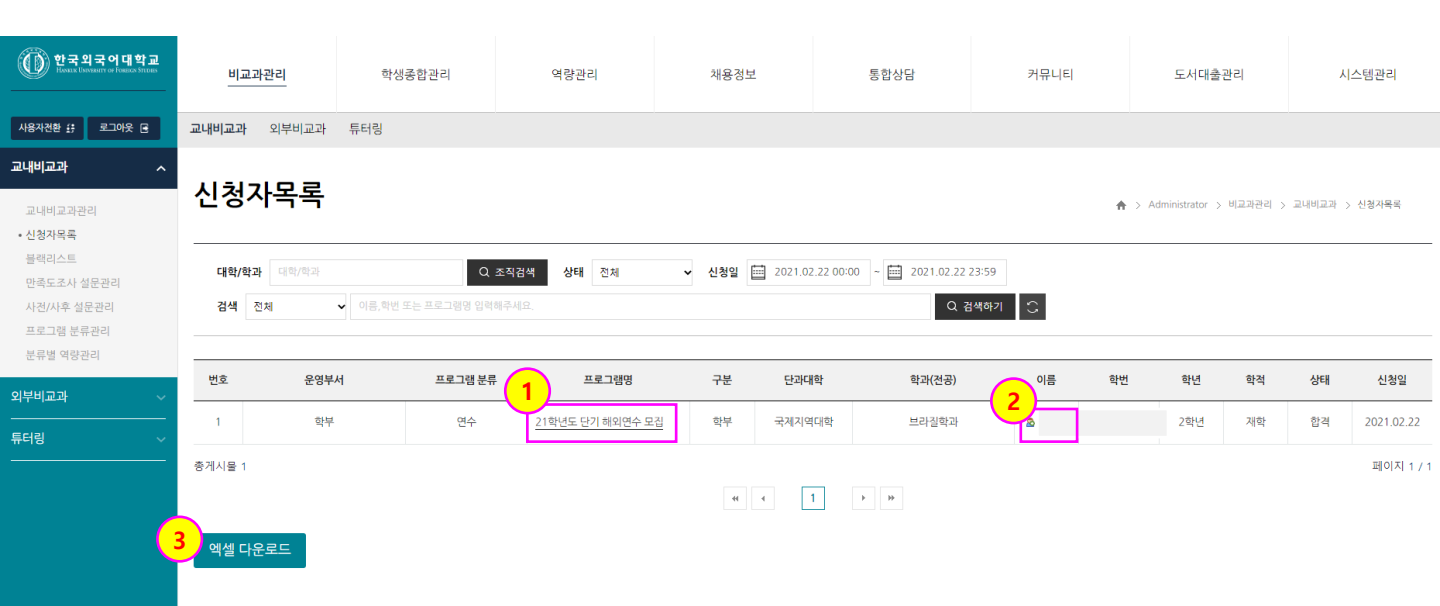

### 2. 비교과 관리

#### 비교과관리 > 교내비교과 > 블랙리스트

[블랙리스트]

- 비교과 참여신청 후 잦은 불참으로 제제가 필요한 학생을 등록 관리하는 화면입니다.

① 학생별 제재받은 건수를 표시합니다.

- 클릭하면 해당 내역을 조회하는 화면으로 이동합니다. (다음 페이지 참조)

② 체크한 이력의 상태를 일괄 변경합니다.

③ (블랙리스트 추가) 버튼을 클릭하여 사유 및 기간을 입력한 후 블랙리스트를 추가 합니다.

④ 클릭 시 블랙리스트 이력을 엑셀 파일로 다운로드합니다.

| 한국외국어대학교<br>Idean Usersanty or Fourier Indeas    | 비교과관리                                     | 관리 학생종합관리                        |              | 역량관리       | 채용경  | 형보          | 통합상담      |                            | 커뮤니티       | - 도서대출관리                  |                       | 스템관리      |  |
|--------------------------------------------------|-------------------------------------------|----------------------------------|--------------|------------|------|-------------|-----------|----------------------------|------------|---------------------------|-----------------------|-----------|--|
| 사용자전환 55 로그아웃 🖻                                  | 교내비교과 외복                                  | 부비교과 튜터링                         | ł            |            |      |             |           |                            |            |                           |                       |           |  |
| 교내비교과관리<br>교내비교과관리<br>신청자목록                      | 블랙리스                                      |                                  |              |            |      |             |           |                            | <b>≜</b> ⇒ | › Administrator > 비교과관리 : | > 코내비교과 >             | 블랙리스트     |  |
| • 불랙리스트<br>만족도조사 설문관리<br>사건/사후 설문관리<br>프로그램 분류관리 | 상태 전체 · · · · · · · · · · · · · · · · · · |                                  |              |            |      |             |           |                            |            |                           |                       |           |  |
| 분류별 역량관리                                         | 선택 🗸 변                                    | 13                               |              |            |      | (           | 1         |                            |            |                           |                       |           |  |
|                                                  | 번호                                        | 이름                               | 학번           | 대학         | 학과   | 학적 상태       | 사유 건수     | 블랙리스트 기간                   | 등록부/       | 너/등록자                     | 등록일                   | 상태        |  |
|                                                  | 1                                         |                                  |              | 인문대학       | 사학과  | 재학          | <u>1건</u> | 2021.02.22 ~<br>2021.02.26 |            | 20                        | 21.02.22              | 진행중       |  |
|                                                  | 총게시물 1                                    |                                  |              |            | 44   | ∢ 1         | • •       |                            |            |                           |                       | 페이지 1 / 1 |  |
| 4                                                | 1)<br>엑셀 다운로드                             | <u>-</u><br>블랙리스트(등 <sup>호</sup> | 2<br>7       |            |      |             |           | ×                          |            |                           | <mark>3)</mark><br>불객 | 리스트 추가    |  |
|                                                  |                                           | 학생정보                             |              |            |      |             |           | 학생등록                       |            |                           |                       |           |  |
|                                                  |                                           | 이름                               | •            |            |      |             |           |                            |            |                           |                       |           |  |
|                                                  |                                           | 대학                               | •            | 하고난        |      | 학적상태        | •         |                            |            |                           |                       |           |  |
|                                                  |                                           | 학번                               |              | 학년         | -    | 휴대폰         | •         |                            |            |                           |                       |           |  |
|                                                  |                                           | 블랙리스트 사업                         | о<br>т       |            |      |             |           |                            |            |                           |                       |           |  |
|                                                  |                                           | * 블랙리스트기간                        | yyyy.mm.dd ~ | yyyy.mm.dd | * 상태 | 🔿 진행중 🛛 🖲 히 | H M       |                            |            |                           |                       |           |  |
|                                                  |                                           | * 내용                             | 사유           |            |      |             |           |                            |            |                           |                       |           |  |
|                                                  |                                           |                                  |              | 닫기         | 확인   |             |           |                            |            |                           |                       |           |  |
|                                                  |                                           |                                  |              |            |      | 23          |           |                            |            |                           |                       |           |  |

### 2. 비교과 관리

#### 비교과관리 > 교내비교과 > 블랙리스트

[블랙리스트]

- 비교과 참여신청 후 잦은 불참으로 제제가 필요한 학생을 등록 관리하는 화면입니다.

- ① 학생의 블랙리스트 등재 이력을 조회합니다.
- ② 이력을 체크한 후 (삭제)버튼을 클릭하면 해당 이력이 삭제됩니다.
- ③ 새로운 제재 사유가 발생한 경우 사유 및 기간을 입력한 후 (사유등록) 버튼을 클릭하여 블랙리스트를 추가 합니다.
- ④ 조기 해제하고자 하는 경우 블랙리스트 기간에 해제 날짜를 입력한 후 해제를 설정하고 (사유등록) 버튼을 클릭하여 저장합니다.

| (①) 한국외국어대학교<br>Hease University of Falses Stream | 비                   | 교과관리                                                                          | 학생종합관리              | 역량관리   |             | 채용정보       | 통합상담   |         | 커뮤니티                 | 도서대출관리               | 시.         | 스템관리       |  |  |  |
|---------------------------------------------------|---------------------|-------------------------------------------------------------------------------|---------------------|--------|-------------|------------|--------|---------|----------------------|----------------------|------------|------------|--|--|--|
| 사용자전환 🔅 로그아웃 🖻                                    | 교내비교:               | 과 외부비고                                                                        | 고과 튜터링              |        |             |            |        |         |                      |                      |            |            |  |  |  |
| 교내비교과관리<br>신청자목록<br>• 플랙리스트<br>만록도조사 설문관리         | <b>블린</b><br>• 학생건  | 블랙리스트       ♠ > Administrator > 비고과관리 > 고내비고과 > 불팩리스트         • 학생정보       이등 |                     |        |             |            |        |         |                      |                      |            |            |  |  |  |
| 사전/사후 설문관리<br>프로그램 분류관리<br>분류별 역량관리<br>외부비교과 ~    | 대학                  | 대학         인문대학           학반                                                  |                     |        |             | 사학과<br>4학년 | 사학과    |         |                      | 제학                   |            |            |  |  |  |
| 튜터링                                               | <mark>2</mark> )블랙리 | 리스트 사유                                                                        |                     |        |             |            |        |         | 블랙리스트 진행 여부는 전       | 비행중인 블랙리스트 중 만료일이 가장 | · 늦은 사유를 기 | 준으로 표기됩니다  |  |  |  |
|                                                   | •                   | 번호                                                                            | 1                   |        | 블랙리스트 사유    |            |        |         | 블랙리스트 기간             | 등록부서                 | 등록자        | 최근 등록일     |  |  |  |
|                                                   |                     | 1                                                                             |                     | Ξ      | 로그램 지원 후 노쇼 |            |        |         | 2021.02.22 ~ 2021.02 | 2.26 교육선진화팀          | 김윤수        | 2021.02.22 |  |  |  |
|                                                   | 총게시물                | 1<br>삭제                                                                       |                     |        |             | 4          | 1 > >> |         |                      |                      |            | 페이지1 / '   |  |  |  |
|                                                   | ●블랙리                | 리스트 등록                                                                        |                     |        |             |            |        |         |                      |                      |            |            |  |  |  |
|                                                   | * 블랙리               | 리스트기간                                                                         | yyyy.mm.dd ~ 🛅 yyyy | .mm.dd |             |            | * 상태   | ○ 진행중 ( | ) 해제                 |                      |            |            |  |  |  |
|                                                   | * 내용                |                                                                               | 48 3                |        |             |            |        |         |                      |                      |            |            |  |  |  |
|                                                   |                     | 목록                                                                            |                     |        |             |            |        |         |                      |                      |            | 사유등록       |  |  |  |

### 2. 비교과 관리

#### 비교과관리 > 교내비교과 > 만족도조사 설문관리

[만족도 설문관리]

- 비교과 프로그램 종료 후 만족도 설문을 진행하기 위한 설문지를 등록 관리하는 화면입니다.

- ① 설문지 정보 및 문항을 등록 관리하는 Tab입니다.
- ② 비교과 프로그램 별 설문지 응답 참여자 및 통계정보를 조회하는 Tab입니다.
- ③ 설문지 제목을 클릭하여 해당 설문지 기본정보를 조회/수정할 수 있습니다.

- 선택한 설문지가 비교과 프로그램에 적용된 경우 수정할 수 없습니다.

- ④ (설문지복사) 버튼을 클릭하면 선택한 설문지를 복사하여 동일한 설문지를 생성합니다.
   설문지 정보 및 문항정보를 일부 수정하여 새로운 설문지를 만들 수 있습니다.
- ⑤ (등록) 버튼을 클릭하여 설문지 정보를 등록합니다. (다음 페이지)

| 한국외국어대학교<br>Kasze Userazer or Fearce Servers | 비.               | 교과관리          | 학생종합관리                                         | ġ     | 령관리         | 채용정보   | 통합상담    | 커뮤니티  | 도서대출관리                     | 시스템관리           |  |  |
|----------------------------------------------|------------------|---------------|------------------------------------------------|-------|-------------|--------|---------|-------|----------------------------|-----------------|--|--|
| 사용자전환 55 로그아웃 🖻                              | 교내비교고            | 바 외부비교고       | 라 튜터링                                          |       |             |        |         |       |                            |                 |  |  |
| 교내비교과 ^                                      |                  |               |                                                |       |             |        |         |       |                            |                 |  |  |
| 교내비교과관리                                      | 만속               | 도조시           | h 설문관리                                         |       |             |        | 2       | ♠ > A | dministrator > 비교과관리 > 교내비 | 교과 > 만족도조사 설문관리 |  |  |
| 신청자목록<br>블랙리스트<br>• 만족도조사 설문관리               |                  |               | 설문자                                            | [양식정보 |             |        | 설문진행관리  |       |                            |                 |  |  |
| 사전/사후 설문관리<br>프로그램 분류관리<br>분류별 역량관리          | 년도<br>검색         | 2020년<br>운영조직 | <ul> <li>◆ 학기 전체 </li> <li>◆ 검색어 입력</li> </ul> |       |             |        | Q 784 C |       |                            |                 |  |  |
| 외부비교과 ~                                      |                  |               | 역은 사과 미 서문 내용 스키이 보고하니다.                       |       |             |        |         |       |                            |                 |  |  |
| <br>튜터링 ~                                    | ※ 알군시기           | 지용되는 영구, 일    | 2는 역세 및 일문 대용 구성이 물기입니다.                       |       |             |        |         |       |                            |                 |  |  |
|                                              |                  | 번호            | 년도 힉                                           | 3     |             | 설문     | 지       | 5     | 록자 등록일                     | 설문지복사           |  |  |
|                                              |                  | 2             | 2020 23                                        | ¥7]   | 비교과 만족도 설문지 | 4 [3]  |         | 정:    | 회정 2021.01.25              | 4 설문지복사         |  |  |
|                                              |                  | 1             | 2020 15                                        | 학기    | 해외연수 만족도 설문 | 문지 [1] |         |       | - 2020.07.30               | 설문지복사           |  |  |
|                                              | 흥계시물 2 페이지       |               |                                                |       |             |        |         |       |                            |                 |  |  |
|                                              | я с <u>1</u> р р |               |                                                |       |             |        |         |       |                            |                 |  |  |
|                                              |                  | 낙제            |                                                |       |             |        |         |       |                            | 등록              |  |  |
|                                              |                  |               |                                                |       |             |        |         |       | 5                          |                 |  |  |